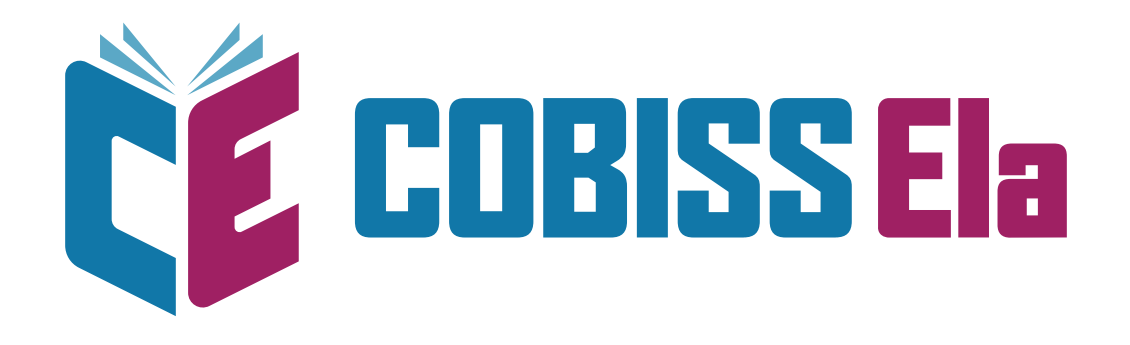

# NAVODILA ZA IZPOSOJO E-KNJIG IN UPORABO BRALNIKA BOOX

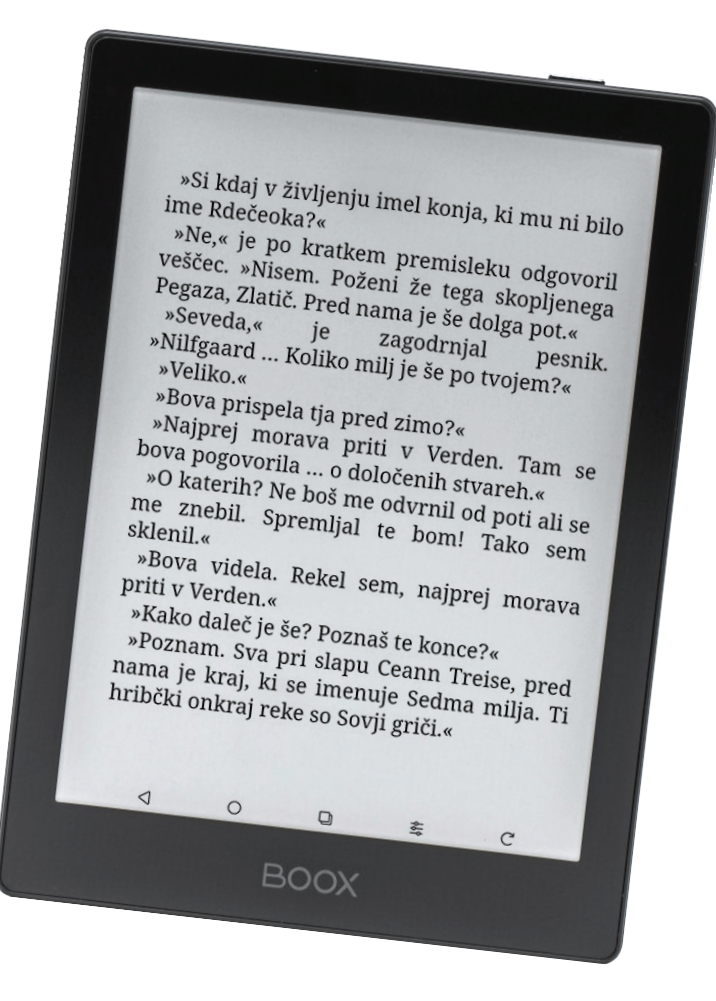

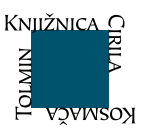

## **OSNOVNE INFORMACIJE**

Za izposojo e-knjig je potrebno:

- urejeno članstvo v knjižnici (brez neporavnanih obveznosti ali drugih omejitev);
- članska številka in geslo.

#### Izposoja e-knjig:

- je brezplačna;
- e-knjige lahko berete na dveh napravah hkrati;
- naenkrat si lahko izposodite do 5 knjig za obdobje 21 dni;
- po preteku tega obdobja se knjige samodejno razdolžijo, zato ni zamudnin;
- predčasna vrnitev je možna po 24 urah od izposoje.

#### Izposoja bralnika:

- izposojevalni rok za bralnik je 4 tedne (28 dni);
- bralnik je dovoljeno uporabljati samo za branje elektronskih knjig;
- prepovedano je spreminjanje osnovnih nastavitev in nameščanje programske opreme;
- če bralnika ne vrnete pravočasno, se obračunajo stroški zamudnine po veljavnem ceniku (0,30 eur/dan);

poškodovanje, uničenje ali izgubo bralnika se obračuna po veljavnem ceniku.

Več informacij o izposoji e-knjig najdete na spletni strani Knjižnice Cirila Kosmača Tolmin.

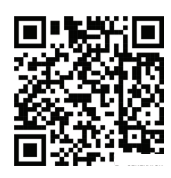

Klicni center IZUM je na voljo za pomoč na telefonski številki 02 25 20 333:

- od ponedeljka do petka med 7.30 in 20.00;
- ob sobotah med 7.30 in 13.00.

## **POSTOPEK IZPOSOJE E-KNJIGE Z BRALNIKOM**

 Bralnik vklopite z gumbom za vklop/izklop (držimo cca. 3 sekunde). Za spanje/mirovanje kratko pritisnite gumb za vklop/izklop. <text>

2. Po zagonu se **povežite na brezžično** omrežje. Tapnite na ikono WiFi 🛜 na vrhu zaslona, da se vam odprejo možnosti (Nadzorni center) in nato vpišite podatke za vaše omrežje.

V kontrolni plošči lahko prilagodite tudi osvetlitev zaslona.

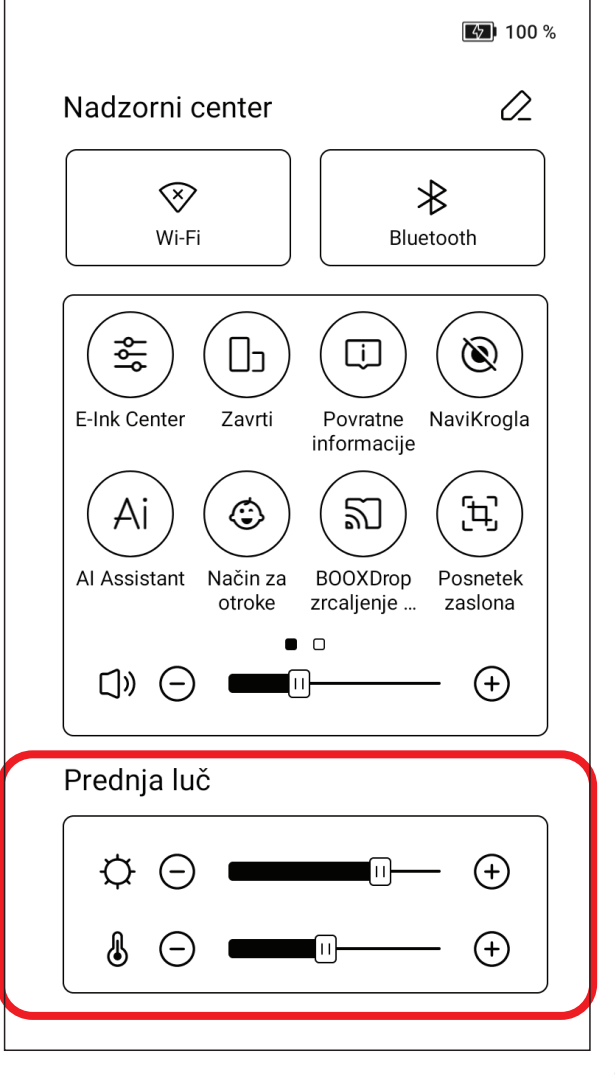

3. Tapnite možnost "**Aplikacije**" v spodnjem meniju na bralniku.

| 9:32 dop.      |          |         |                        | 🗟 🚺 100 %  |
|----------------|----------|---------|------------------------|------------|
|                |          |         | Q                      | *          |
|                |          |         |                        |            |
| COBISS Plus    | Cantool  | <       |                        |            |
|                |          |         |                        |            |
|                |          |         |                        |            |
|                |          |         |                        |            |
|                |          |         |                        | 02-100     |
|                |          |         |                        | Aplikacije |
|                |          |         |                        |            |
| E<br>Knjižnica | Trgovina | Shramba | <b>P</b><br>Aplikacije | Nastavitve |
|                | 0        | Ð       | ¢¢¢                    | C          |

4. Tapnite ikono "COBISS Plus".

| 9:32 dop.      |          |         |            | 🗟 💽 100 %                                                     |
|----------------|----------|---------|------------|---------------------------------------------------------------|
| COBISS Plus    | Cantoo   | ok      | Q          | * 🗐                                                           |
|                |          |         |            | A III III<br>O III II<br>O III III<br>O III III<br>Aplikacije |
| E<br>Knjižnica | Trgovina | Shramba | Aplikacije | <b>O</b><br>Nastavitve                                        |
|                | 0        | Q       | **         | C                                                             |

5. Ko se odpre spletna stran COBISS Plus, tapnite na "**Prijava**".

# Prvo izposojo e-knjige je potrebno opraviti preko **COBISS+**.

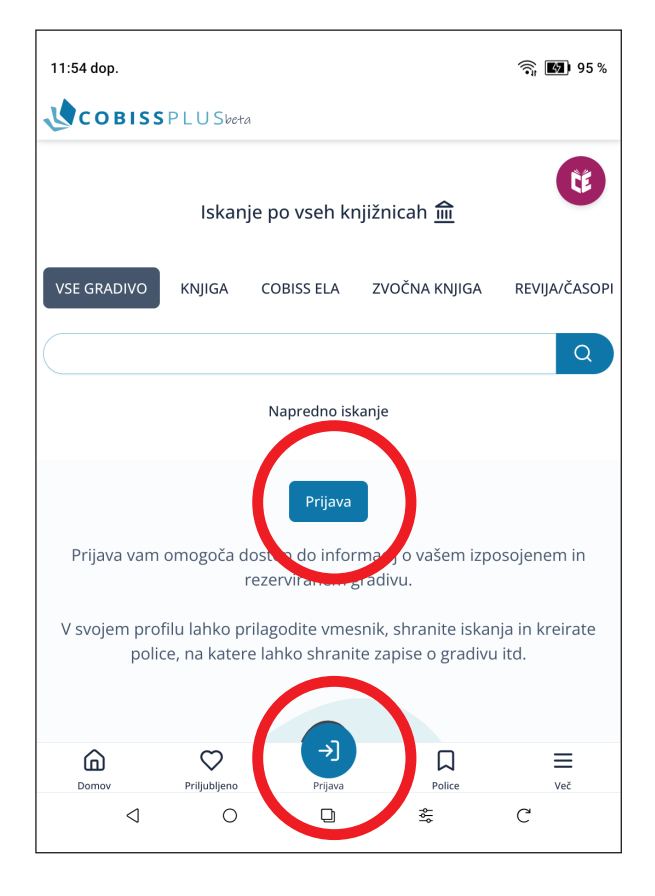

6. Za prijavo v svoj profil vpišite:
•knjižnico (Knjižnica Cirila Kosmača Tolmin) ali akronim (SIKTO)

- številko izkaznice
- •geslo COBISS (Moja knjižnica).

| 12:05 рор.          |                |                     |   |             | 100 %    |
|---------------------|----------------|---------------------|---|-------------|----------|
| СОВІЗЗ              | P L U Sbeta    |                     |   |             |          |
|                     |                |                     |   |             |          |
|                     | F              | Prijava v profi     | I |             |          |
| Še nimate računa? I | Registracija   |                     |   |             |          |
| Knjižnica           |                |                     |   |             |          |
| Knjižnica Cirila K  | osmača, Tolmir | ı                   |   |             | ۰ )      |
| Številka izkaznice  |                |                     |   |             |          |
| 0403183             |                |                     |   |             |          |
| Geslo               |                |                     |   |             |          |
| •••••               |                |                     |   |             | ۲        |
| Pozabljeno geslo    |                |                     |   | 🗹 Ostani pr | ijavljen |
|                     |                | Prijava             |   |             |          |
|                     |                | — ali —<br>E-naslov |   |             |          |
| 4                   | 0              | D                   |   | C           |          |

7. Izberite COBISS ELA in v iskalno polje vpišite **iskalno zahtevo** ali **zvezdico (\*)**, da se vam izpišejo vse e-knjige.

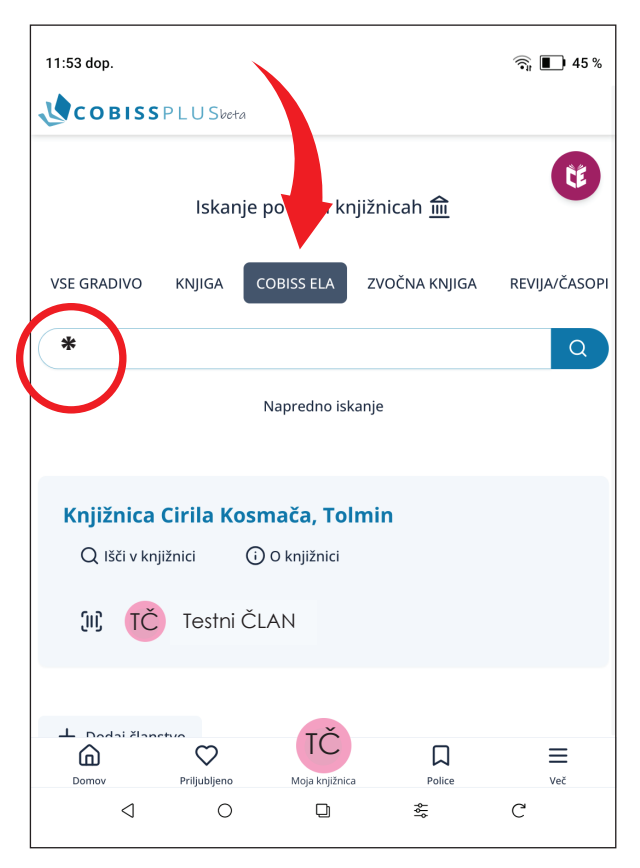

Iskanje lahko omejite s filtri (npr. žanri e-gradiv).

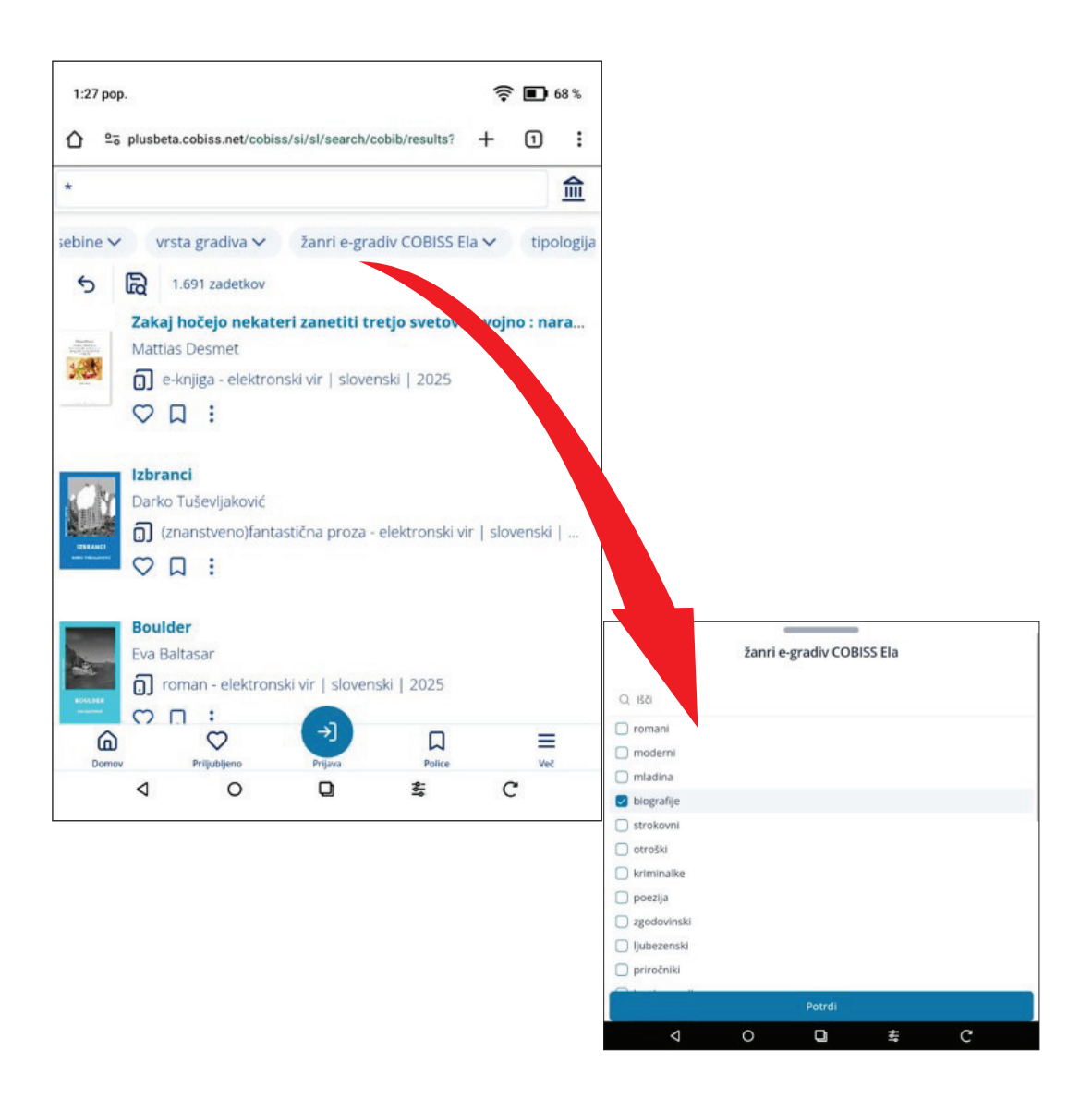

8. Izberite želeno knjigo.

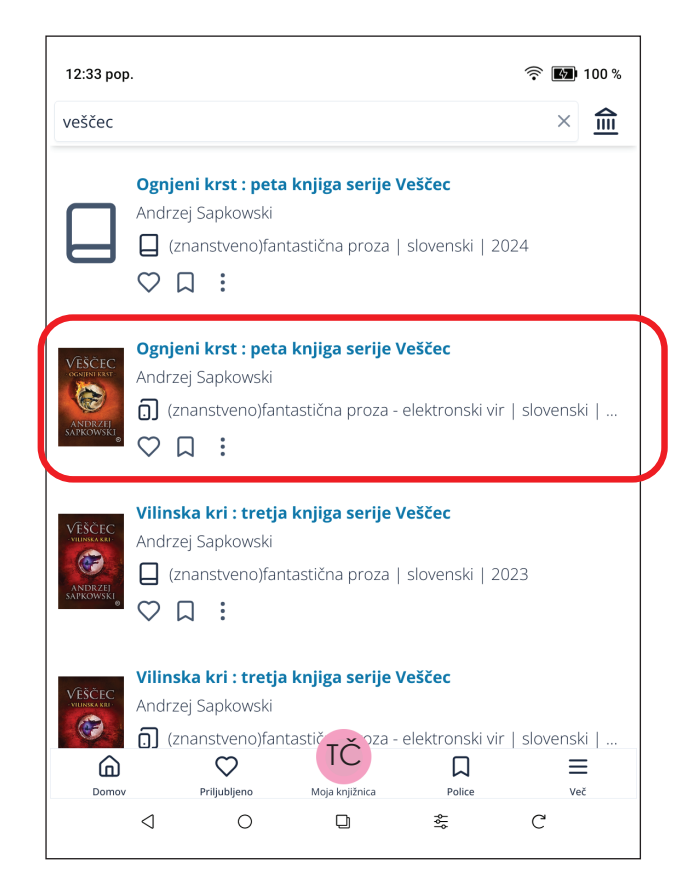

9. Ko izberete želeno knjigo, tapnite "**Izposodi si**".

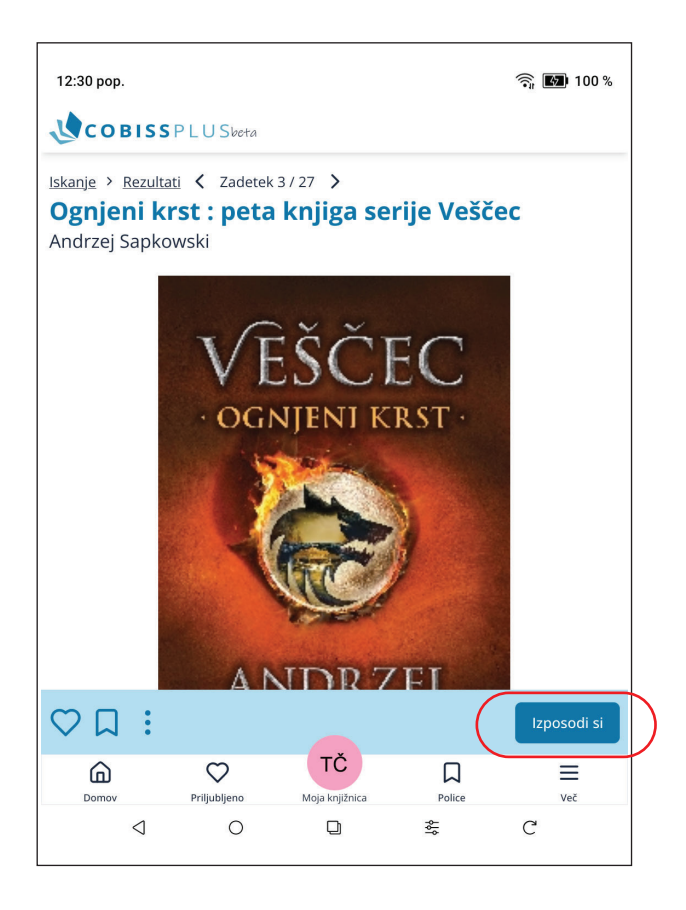

10. Izberite svojo knjižnično izkaznico.

| 12:36 рор.                                                            | 🗟 🖾 100 % |  |  |  |  |  |
|-----------------------------------------------------------------------|-----------|--|--|--|--|--|
| COBISS P L U Sbota                                                    |           |  |  |  |  |  |
| Ljubljana : Mladinska knjiga, 2024   Elektronska izd.                 |           |  |  |  |  |  |
| biblos.si C-O Več povezav                                             |           |  |  |  |  |  |
| dCOBISS Išči dalje                                                    |           |  |  |  |  |  |
|                                                                       |           |  |  |  |  |  |
| ← Izberite knjižnično izkaznico                                       |           |  |  |  |  |  |
| TČ<br>Knjižnica Cirila Kosmača, Tolmin<br>Številka izkaznice: 0106814 |           |  |  |  |  |  |
| Če na seznamu ni želene knjižnične izkaznice, dodajte novo.           |           |  |  |  |  |  |
| + Dodaj članstvo                                                      |           |  |  |  |  |  |
| Domov Priljubljeno Moja knjižnica Police                              | Več       |  |  |  |  |  |
| < ○ □ 축                                                               | C         |  |  |  |  |  |

11. Tapnite ikono za **prenos** e-knjige.

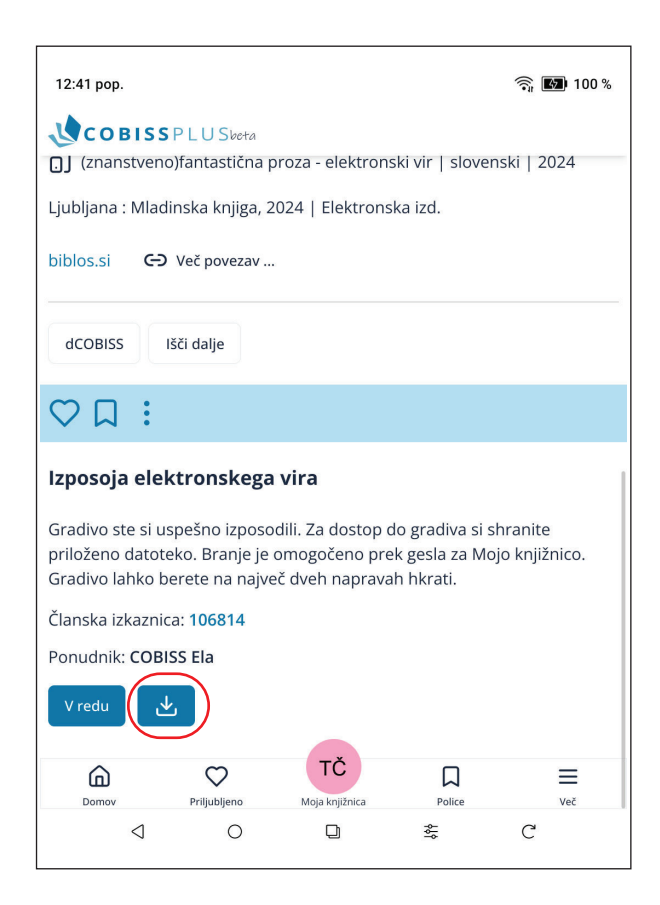

#### 12. Prikaže se pojavno okno. Ponovno 12:44 pop. potrdite "Prenesi". COBISSPLU Sbeta (znanstveno)fantastična proza - elektronski vir | slovenski | 2024

Po prenosu se izpiše sporočilo "Datoteka je prenesena". Tapnite na "krogec" za vrnitev na začetni zaslon.

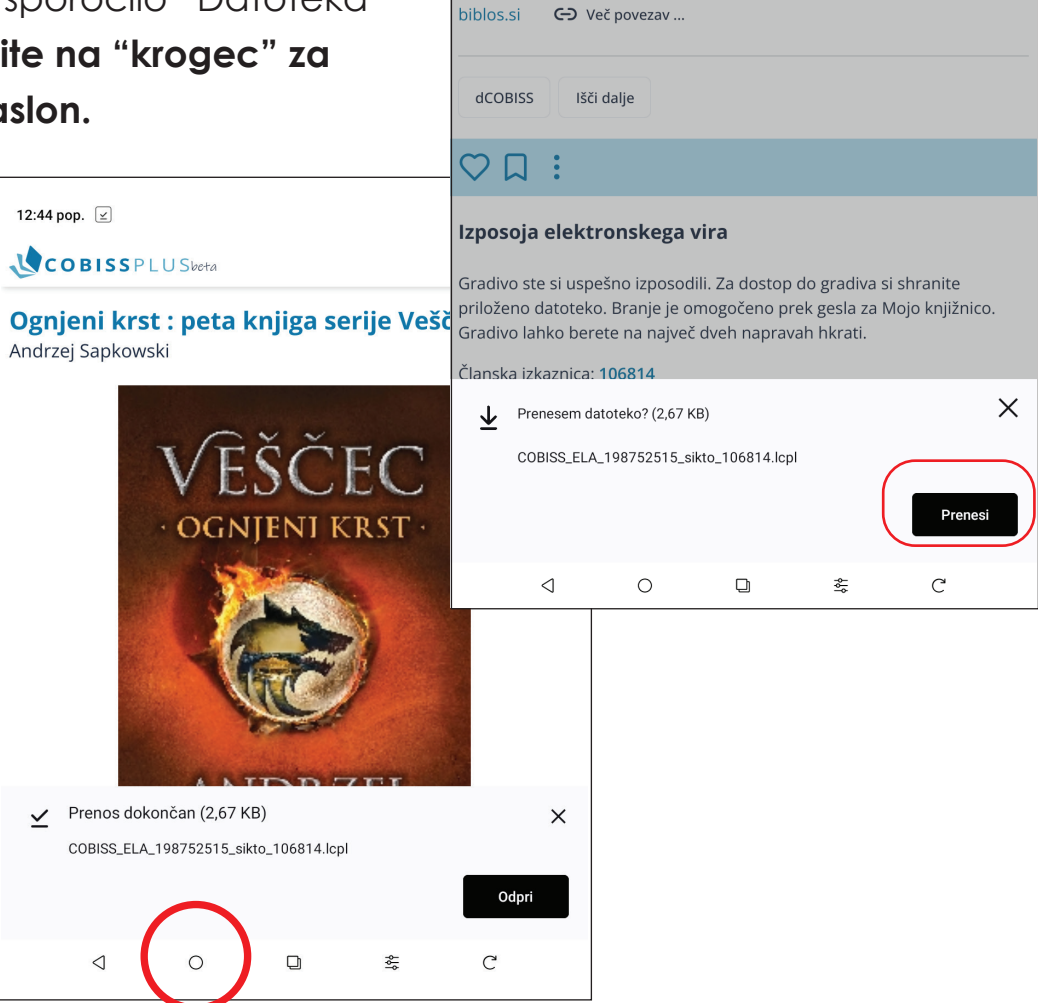

Ljubljana : Mladinska knjiga, 2024 | Elektronska izd.

13. Za branje izposojene in prenesene knjige tapnite na ikono aplikacije "Cantook".

| 9:37 dop.      |          |         |            | 奈 🚯 100 %                         |
|----------------|----------|---------|------------|-----------------------------------|
| COBISS Plus    | Canto    | ok      | Q          | * (                               |
|                |          |         |            | A B B<br>B Z<br>C B<br>Aplikacije |
| F<br>Knjižnica | Trgovina | Shramba | Aplikacije | <b>O</b><br>Nastavitve            |
| 4              | 0        | D       | ₩          | C                                 |

奈 🐼 100 %

14. Odpre se aplikacija Cantook. Tapnite "**Settings**".

| 12:51 pop.                                                                  |          |           |          | ¢, | ີສ 🛃 100 %    |
|-----------------------------------------------------------------------------|----------|-----------|----------|----|---------------|
| Home                                                                        |          |           |          |    |               |
| Recently read                                                               |          | $(\cdot)$ |          |    | $\rightarrow$ |
| PODREJ SIFRER<br>DLKOVI<br>17 days left<br>Volkovi<br>Andrej Sifrer<br>1,8% |          |           |          |    |               |
| A                                                                           | ٦        |           | ⊎        | (  | =             |
| Home                                                                        | My books |           | Catalogs |    | Settings      |
| 4                                                                           | 0        | D         | *        |    |               |

15. Tapnite "Import files".

| 12 | 2:52 pop | ).         |          |   |   | ন্ধি 🚺 100 %  |
|----|----------|------------|----------|---|---|---------------|
| +  | lome     | •          |          |   |   |               |
| R  | lecentl  | y read     |          |   |   | $\rightarrow$ |
|    | HND      | REJ SIFRER |          |   |   |               |
|    | \$       | Preferen   | ces      |   |   |               |
|    |          | Import fi  | les      |   |   |               |
|    |          | Import fo  | older    |   |   |               |
|    | 20       | Manage     | accounts |   |   |               |
|    | Help     |            |          |   |   |               |
|    | Terms    | of use     |          |   |   |               |
|    |          | 4          | 0        | D | ₩ | C             |

16. Izberite datoteko na vrhu seznama, ki ustreza času prenosa.

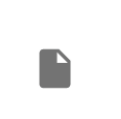

 COBISS\_ELA\_198752515\_sikto\_106814.lcpl

 12:44 pop.
 2,67 KB
 Datoteka BIN

κл КХ

17. Uvožena e-knjiga se bo
pojavila v zavihku "**My books**".
Tapnite na izbrano e-knjigo in
vpišite svoje **geslo COBISS (Moja knjižnica)**.

| 17 days left<br>Volkovi<br>Andrej Sifrer<br>1,8%                                                    | 6                                                           |                                                  |                     |                   |
|----------------------------------------------------------------------------------------------------|-------------------------------------------------------------|--------------------------------------------------|---------------------|-------------------|
| Recently added                                                                                      |                                                             |                                                  |                     | $\rightarrow$     |
| 20 days left<br>This publication is prote<br>In order to open it, pleas<br>available: Volšite gesto | cted by Readium<br>e enter the passw<br>za prijavo v storit | LCP<br>ord given by the cc<br>ev Mola knjižnica. | ntent provider. The | following hint is |
| Password                                                                                            |                                                             |                                                  |                     |                   |
|                                                                                                    |                                                             |                                                  | Read Rep.           | Confirm           |
| 4                                                                                                   | 0                                                           |                                                  |                     | C                 |

18. Ob naslednjih izposojah si pri izboru e-knjig lahko pomagate s prenovljenim portalom Cobiss Ela.

| 12:09 рор.                                  | क 🗗 100 %     |
|---------------------------------------------|---------------|
| COBISS PLU Sketa                            |               |
| lskanje po vseh knjižnicah <u> </u>         |               |
| VSE GRADIVO KNJIGA COBISS ELA ZVOČNA KNJIGA | REVIJA/ČASOPI |
| *                                           | Q             |
| Napredno iskanje                            |               |
|                                             |               |
| Knjižnica Cirila Kosmača, Tolmin            |               |
| Q Išči v knjižnici 🛈 O knjižnici            |               |
| ູ່ II, TČ Testni Član                       |               |
|                                             |               |
| Donov Priljubljeno Moja knjižnica Police    | Več           |
|                                             | C             |

19. Ko izberete želeno e-knjigo, je postopek izposoje enak.

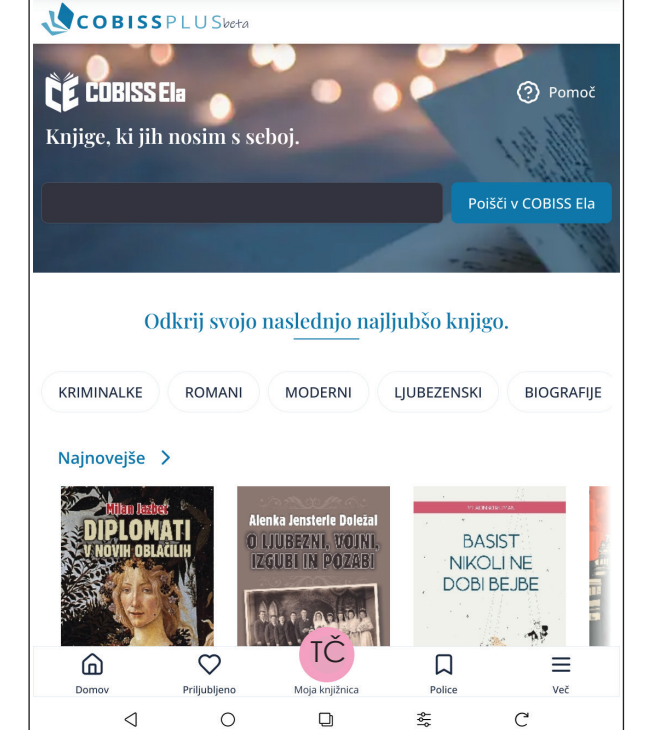

1:23 pop.

🛜 🔳 100 %

20. Preden vrnete bralnik v knjižnico, **se odjavite** iz aplikacije COBISS Plus.

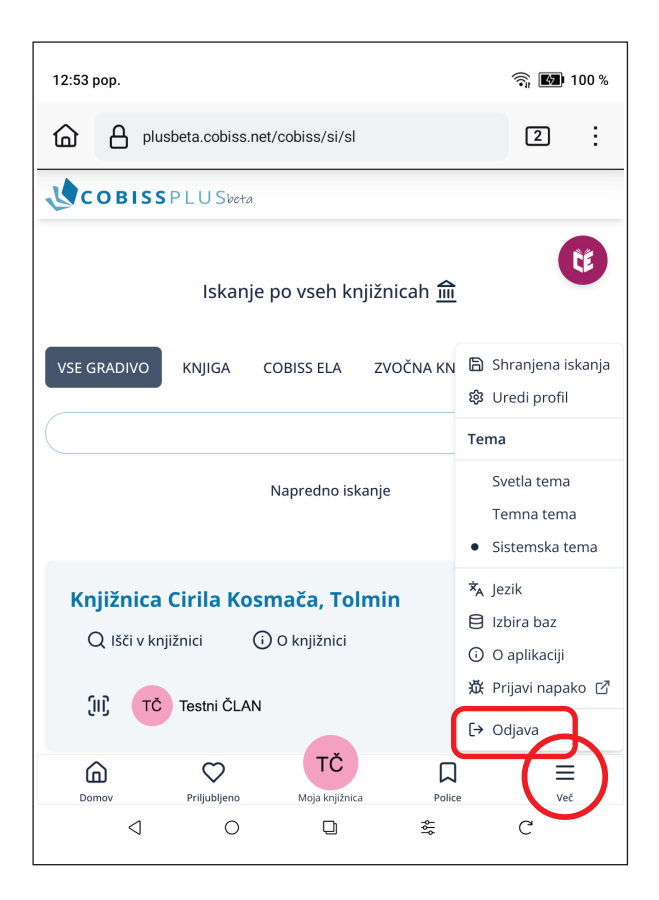

### **APLIKACIJA CANTOOK**

V aplikaciji Cantook lahko prilagodite velikost pisave, ozadje in ostalo, kar vam bo pomagalo pri boljši bralni izkušnji.

- Tapnite na sredino besedila, ki ga berete.
- Na vrhu ekrana se prikažejo dodatne možnosti.
- Tapnite simbol koleščka za nastavitve.
- Nastavite ustrezno velikost in obliko pisave ter si prilagodite ozadje in odmik od robov.

| 15:51 ወ                                                                                                    | ∦ 4.00 कि ull ∎ 22%                                                     |
|----------------------------------------------------------------------------------------------------|-------------------------------------------------------------------------|
| ← Algoritem smrti                                                                                                   | 🗘 🖾 🗄                                                                   |
| Stara je bila petdeset J<br>je dosegla vse. Če ne š<br>je zavozila zakon, da<br>da se ni naibolie raz<br>Brightness | e in v življenju<br>ejemo tega, da<br>ni imela otrok,<br>mela z očetom. |
| Theme                                                                                                    | Text size                                                               |
| $\bigcirc \bigcirc \bigcirc \bigcirc \bigcirc \bigcirc$                                                             | - 135% +                                                                |
| $\overline{\mathbf{O}}$                                                                                             |                                                                         |
| Font                                                                                                    | Margins                                                                 |
| Original                                                                                                    | - 1 +                                                                   |
| Vertical scroll                                                                                                    |                                                                         |
| Dual page display                                                                                                   |                                                                         |
| Accessibility options                                                                                               |                                                                         |
|                                                                                                    | $\triangleleft$                                                         |

 $Prirejeno\ po: https://www.knjiznice.si/wp-content/uploads/2025/05/C\_ELA\_202505\_NAVODILA-ZA-IZPOSOJO\_-e-bralnik\_BOOX.pdf$